## Process flow to view eFD campaign placement rate

## Step 1

1. Ensure to Check the Campaign Rates by clicking 'View'

| Home                                                                  | Accounts & Banking                 | Investment                                                                                     | Insurance                                                               | Loans        | Apply Online              | Buy Online                 |
|-----------------------------------------------------------------------|------------------------------------|------------------------------------------------------------------------------------------------|-------------------------------------------------------------------------|--------------|---------------------------|----------------------------|
| All Accounts<br>Bill Payment                                          | Placement - Ste<br>View your place | p 5 of 5<br>ment status.                                                                       |                                                                         |              |                           |                            |
| Transfers<br>Fixed Deposits &                                         | Principal<br>amount:               | RM5,000.00                                                                                     | Status: Successful<br>Reference number: 1112412031<br>Transaction date: |              |                           |                            |
| Mudaraban IA<br>Foreign Currency<br>Account<br>Rewards<br>Tabung Haji | Term<br>Product type:              | 5 months Transaction date.<br>5 months Transaction time:<br>Maybank Conventional Fixed Deposit |                                                                         |              |                           |                            |
|                                                                       |                                    |                                                                                                |                                                                         |              |                           |                            |
|                                                                       |                                    | Account                                                                                        |                                                                         |              |                           |                            |
|                                                                       | Cert reference                     | 00000023E                                                                                      |                                                                         |              |                           |                            |
|                                                                       | New account<br>balance:            |                                                                                                |                                                                         |              |                           |                            |
|                                                                       | Interest payment<br>mode:          | Add to Princip                                                                                 | al                                                                      |              |                           |                            |
|                                                                       | Interest payment<br>frequency:     | On Maturity                                                                                    |                                                                         |              |                           |                            |
|                                                                       | Instruction on<br>maturity:        | Auto Renewal                                                                                   |                                                                         |              |                           |                            |
|                                                                       | View my accoun                     | ts for interest rate                                                                           | es / profit rates                                                       | Print confir | mation or Go back to Fixe | ed Deposits & Mudarabah IA |

1. Ensure to Check the Campaign Rates by clicking 'View'

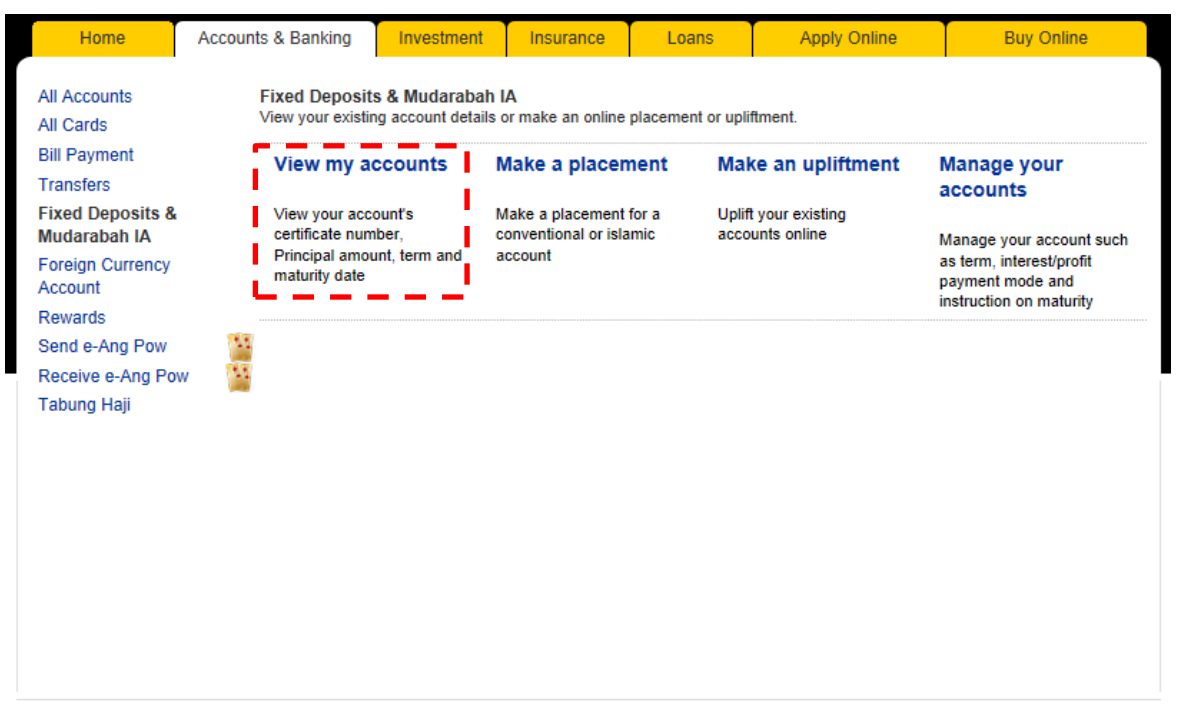

Help | Terms & Conditions | Security | e-Banking Charter | FAQ | © 2018 Malayan Banking Berhad (Company No, 3813-K). All rights reserved.

## 1. Select the FD Account Number

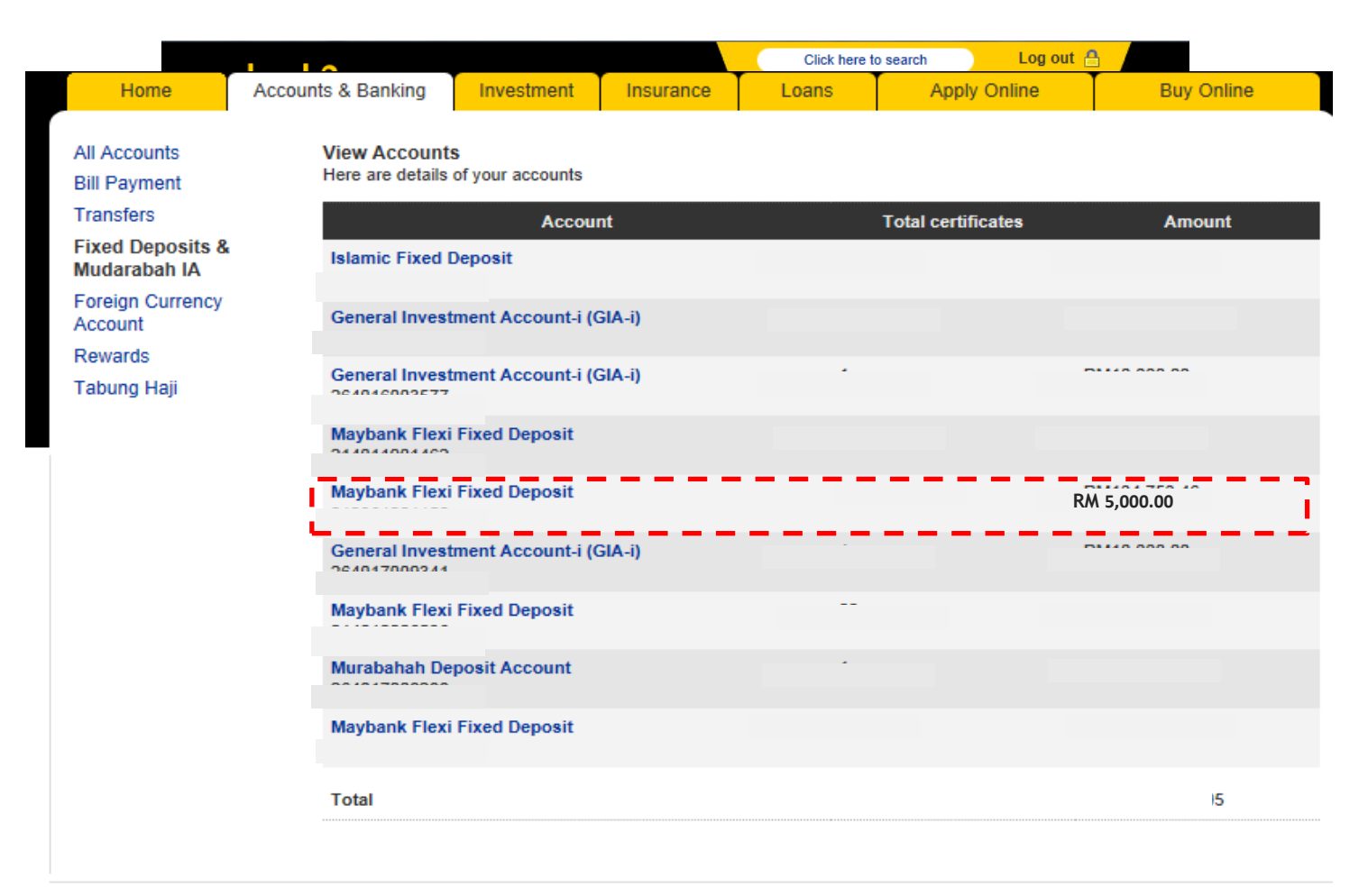

Help | Terms & Conditions | Security | e-Banking Charter | FAQ | © 2018 Malayan Banking Berhad (Company No, 3813-K). All rights reserved.

1. Select the FD Certificate Number

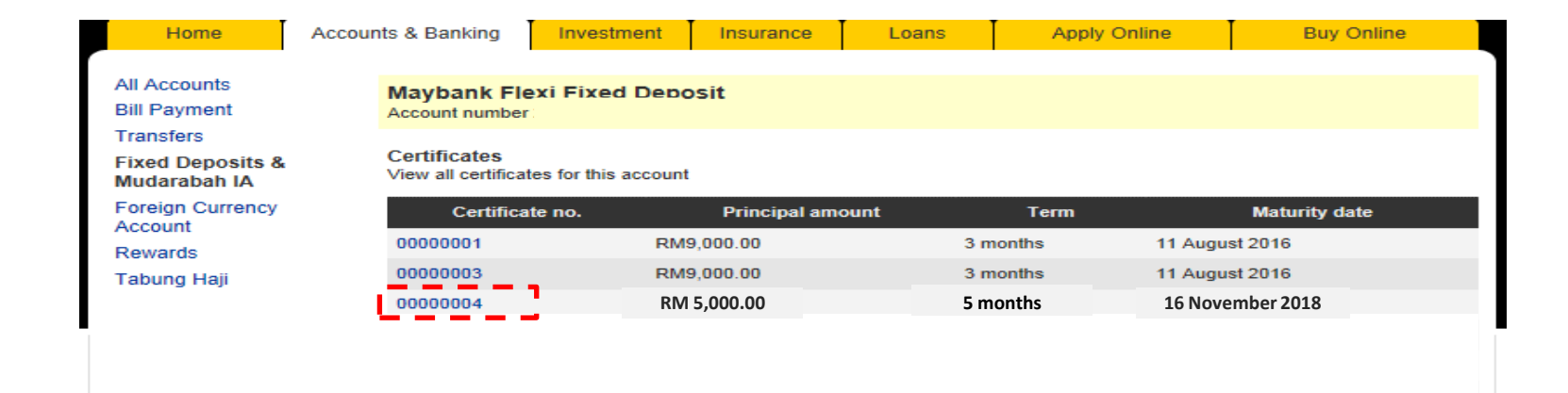

1. Ensure to Check the Campaign Rates

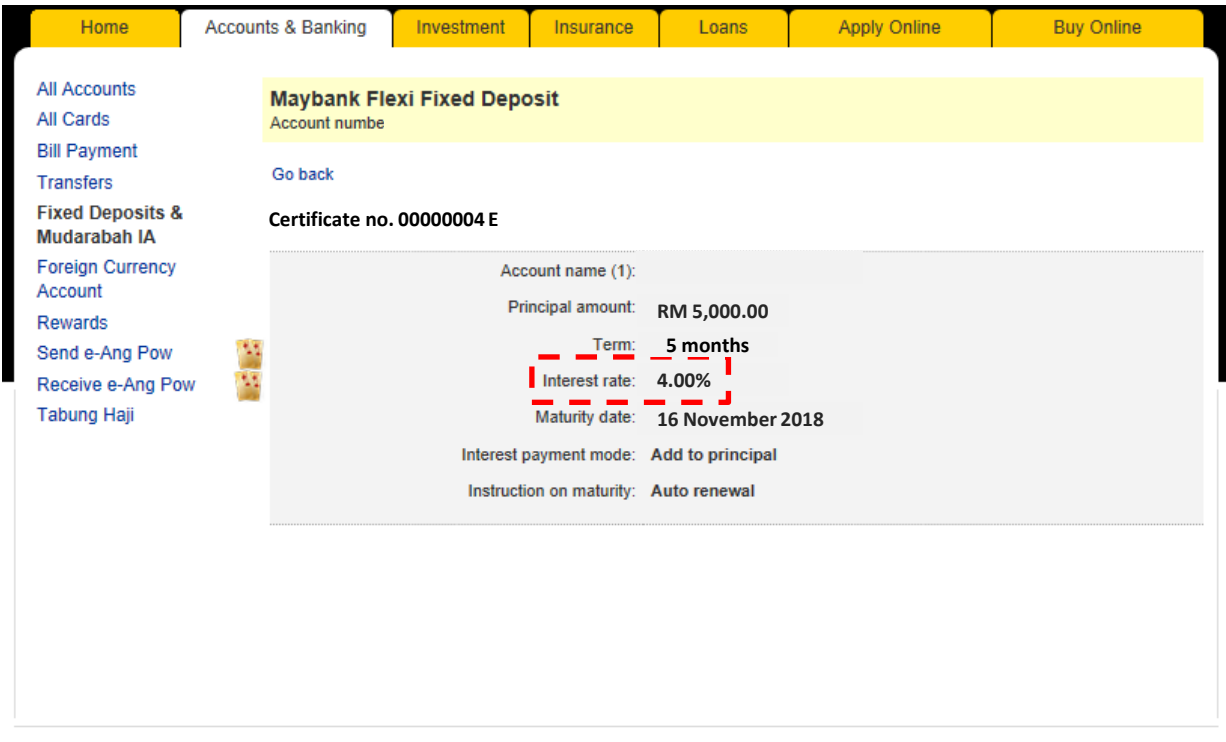

Help | Terms & Conditions | Security | e-Banking Charter | FAQ | © 2018 Malayan Banking Berhad (Company No, 3813-K). All rights reserved.